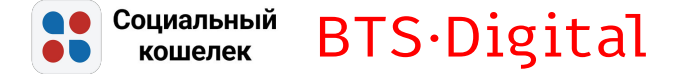

# Инструкция по использованию

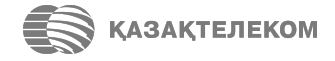

Технологический партнер: BTS Digital

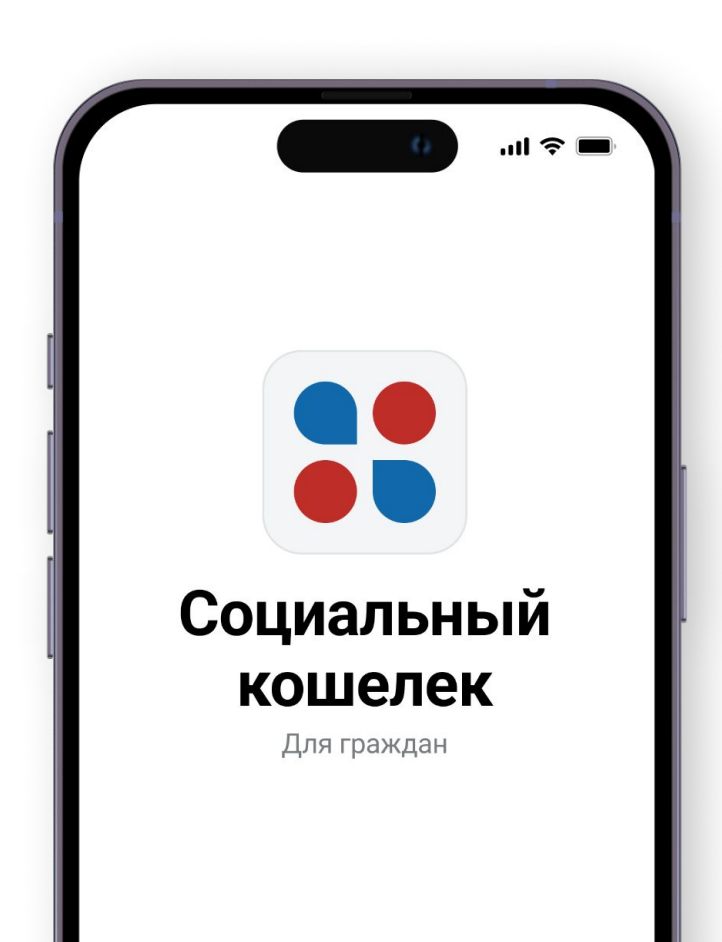

## Регистрация в eGov mobile/номера в БМГ

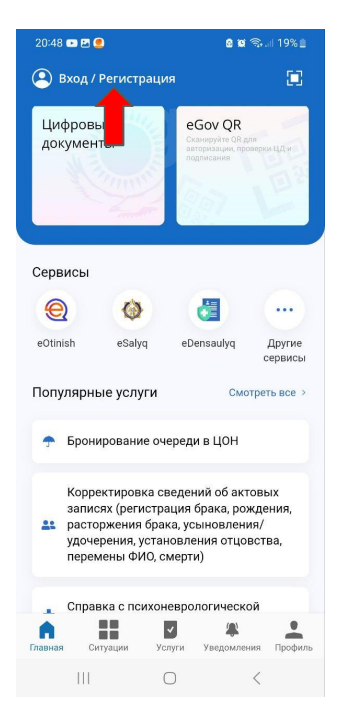

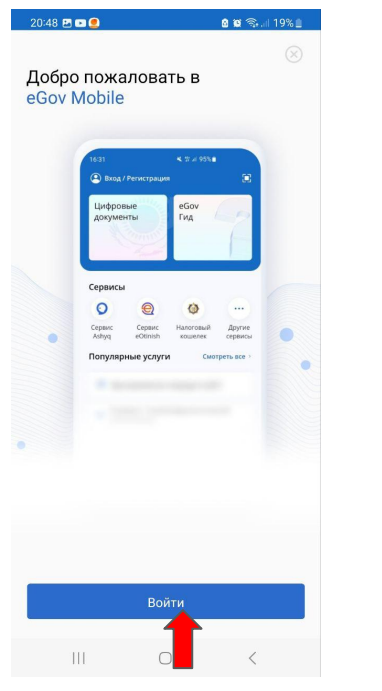

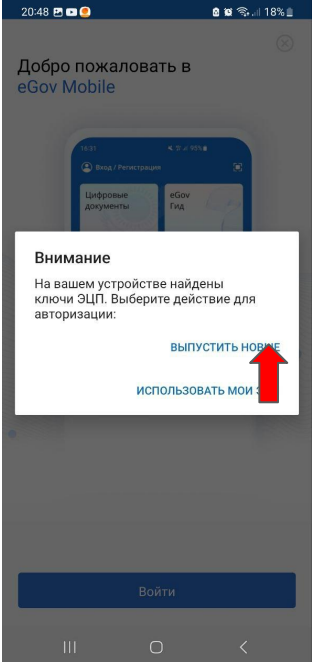

| 20:48 🛤 💌 🥌                                                                                                    | 189 🖘 💷 🕹                           |        | 20:49 🖭 📼 🧶    | @ @                 | ¶a 1 | 8% 🗎 |
|----------------------------------------------------------------------------------------------------|-------------------------------------|--------|----------------|---------------------|------|------|
| 🔇 Запрос на по                                                                                                    |                                     |        |                | Отм                 | ена  |      |
| Digital ID<br>верификаци<br>След: Создание личного                                                                                                    | <b>1</b> Я<br>кабинета              |        | Digital [ID]   |                     | Қаз  | Eng  |
| В процессе выпуска Э<br>прохождение биомет<br>идентификации личн                                                                                                    | ЦП потребуется<br>рической<br>ости. |        |                |                     |      |      |
| При успешном подтверждении вашей<br>личности вам будет выпущена ЭЦП.                                                                                                    |                                     |        | Введі          | ите номер           |      |      |
| В случае необходимости ваш ИИН и номер<br>телефона будут зарегистрированы в Базе<br>мобильных граждан (БМГ).                                                                                                    |                                     |        | Моби           | льный телефон<br>+7 |      |      |
| Вам будет создана учетная запись на<br>Портале электронного правительства<br>для полноценного доступа к получению<br>государственных услуг и сорвисов как в<br>мобильном приложении eGov mobile так и на<br>Портале электронного правительства egov.kz |                                     | a<br>z | На указанный н | омер придет Сма о   | дом  |      |
| Прод                                                                                                    | должить                             |        |                |                     |      |      |
| III                                                                                                    | 0 <                                 |        | III            | 0                   | <    |      |
|                                                                                                    |                                     |        |                |                     |      |      |

Заходите в eGov Mobile и нажимаете Вход/Регистрация

Нажимаете кнопку "Войти" Нажимаете кнопку "Выпустить новые" Нажимаете кнопку "Продолжить" Вводите номер телефона

# Регистрация в eGov mobile/номера в БМГ

Coциальный BTS·Digital

удостоверения и

дату рождения и

нажмите "Продолжить"

20:50 🖻 🖻 🧶 🔒 🖬 🖘 💷 18% 🗎 20:50 🖪 🖬 💌 🔹 a 🖬 🖘 💷 18% 🗎 20:50 🖪 🗐 💌 🔹 a 🗑 🖘 🗐 18% 🗎 20:50 🖪 🖬 💌 🔹 🔒 🖬 🖘 💷 18% 🗎 20:50 🖪 🖬 💌 🔹 🛽 🖬 🖘 💷 18% 🗎 Отмена Отмена Отмена Отмена Отмена Digital [ID] Digital [ID] Kas Eng Kas Eng X Ответьте на Видео-проверка дополнительные вопросы Введите номер вашего Запрос доступа удостоверения личности Сервис eGov mobile запрашивает 123456789 Подтвердите номер информацию: Загрузка и обработка видео Удостоверение Введите дату вашего рождения Код отправлен на номер ФИО, ИИН, номер документа, срок действия +7(702) 172 68 98 Номер телефона дд/мм/гггг Код из СМС Расположите лицо в контур малого овала, затем большого Повторная отправка нерез 02:55 Продолжить Не разрег Номер неверный Digital [ID] Digital [ID] (×) F\$ # < 111 < Введите номер

Вводите код из смс от 1414 (6 цифр)

Нажимаете кнопку "Начать" Пройдите видеопроверку Нажмите кнопку "Разрешить"

### Регистрация в eGov mobile/номера в БМГ

Социальный кошелек

**BTS**·Digital

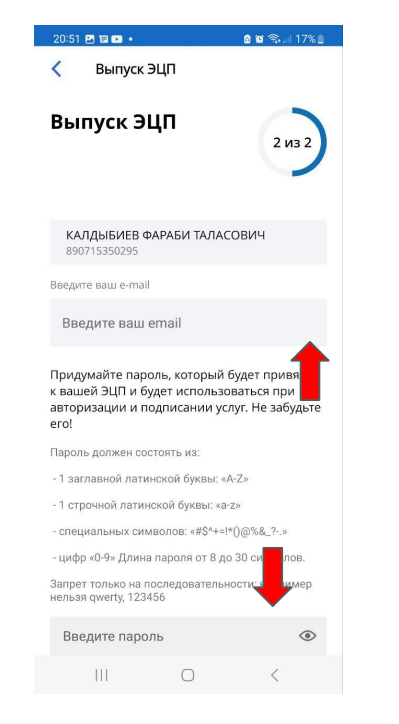

Введите адрес эл. почты и придумайте пароль

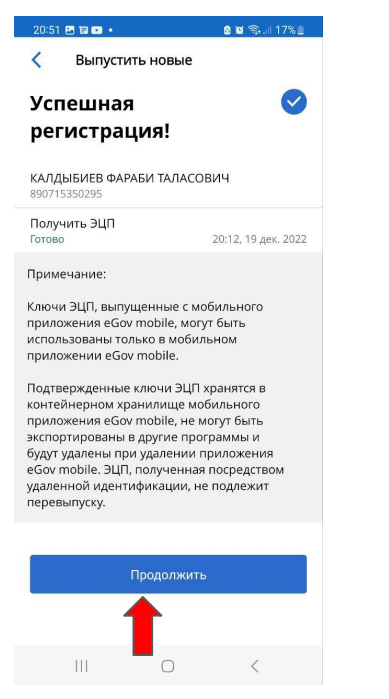

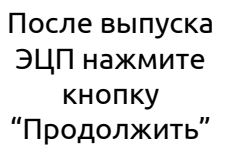

#### 20:51 🖪 🖬 🖬 • a 🗃 🖘 🗐 17% 🗎 e.gov Код быстрого доступа Придумайте 4-значный код для быстрого доступа к приложению Подтвердите код быстрого доступа 3 5 6 8 9 $\overline{\mathbf{X}}$

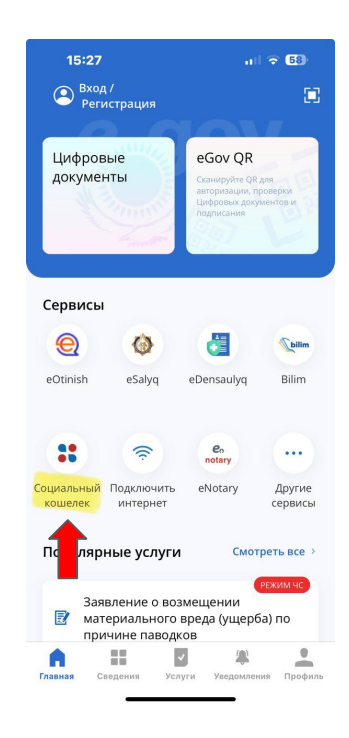

Придумайте код быстрого доступа Выберите раздел "Социальный кошелек"

#### Инструкция по получению лекарственных средств

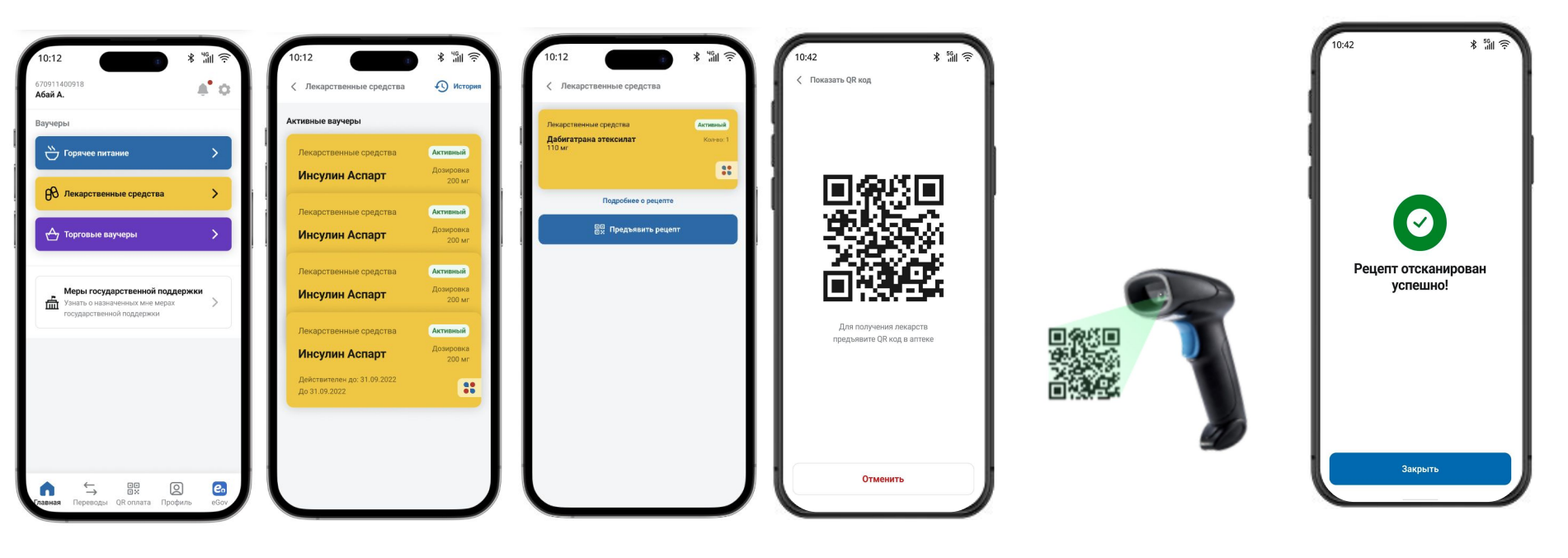

Гражданин инициирует просмотр ваучера на ЛС, нажав на кнопку "Лекарственные средства" в мобильном приложении СК

Отображается список ваучеров на ЛС По нажатию на электронный рецепт отобразится вся информация о нем

Чтобы получить лекарство нажимаете на кнопку "Предъявить рецепт" и покажите QR-код аптекарю Аптекарь сканирует предоставленный QRкод и выдает лекарства

Рецепт отсканирован гражданин получает назначенные лекарственные средства

### ПРОЦЕСС ПОЛУЧЕНИЯ ЛЕКАРСТВЕННЫХ СРЕДСТВ

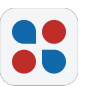

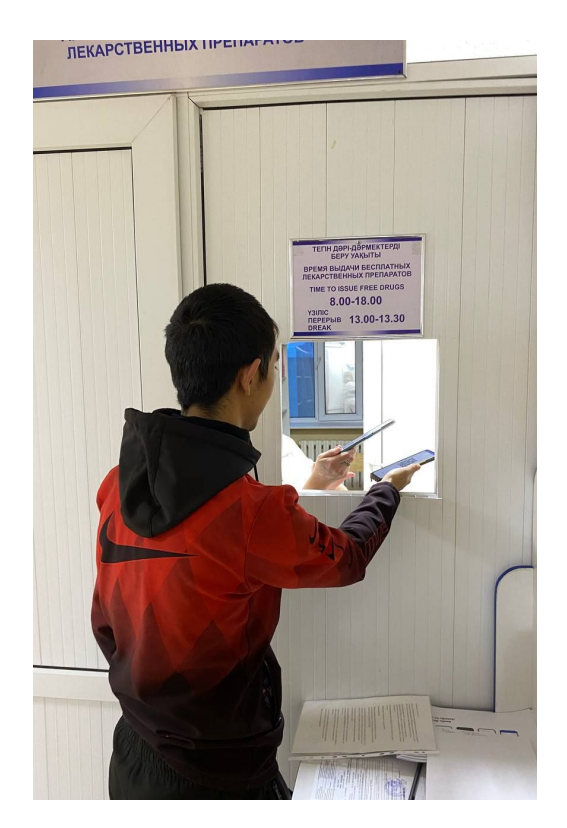

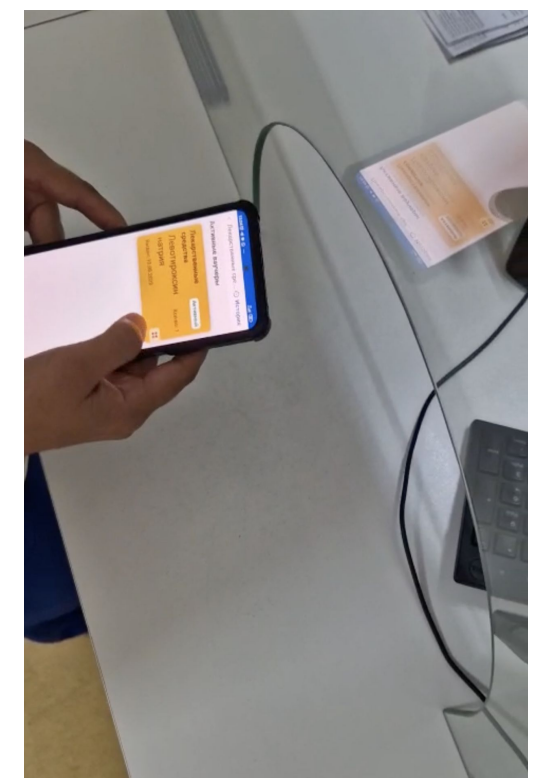

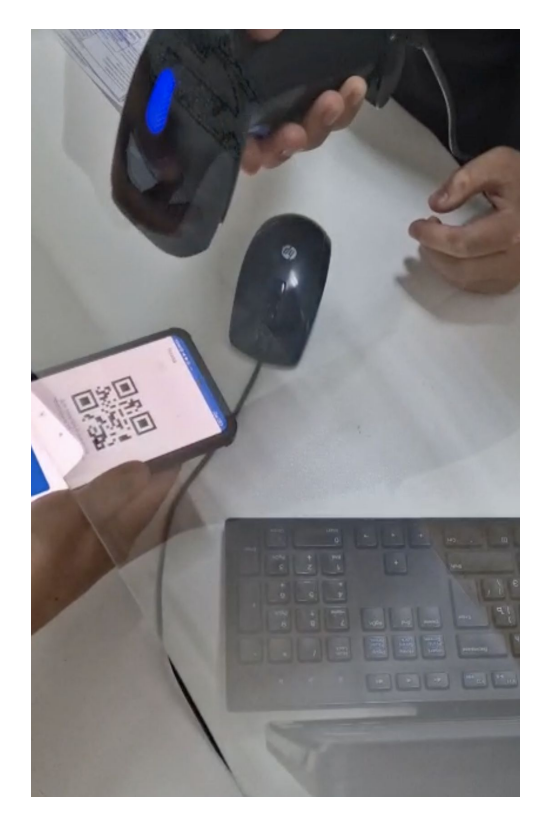